# vęzyv

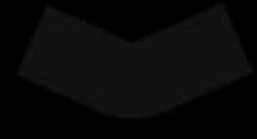

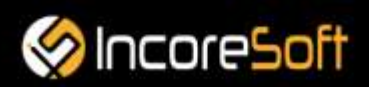

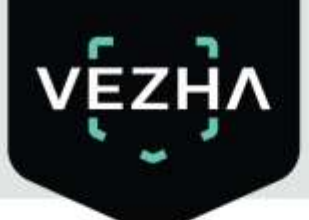

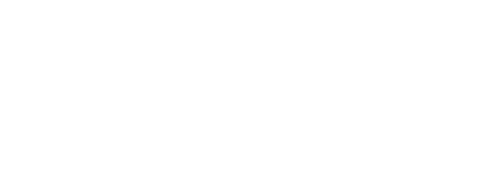

## VEZHA

### User Guide for VEZHA Queue Detection

Plugin

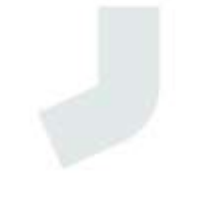

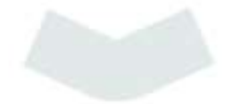

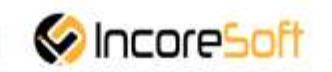

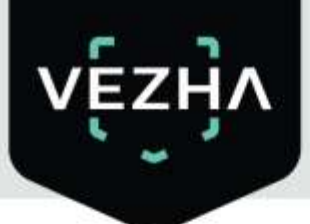

#### Content

| 1.Installation         |   |
|------------------------|---|
| 2. Log In              | 7 |
| 3. Settings            |   |
| 4.1 Queues - Analytics | 9 |
| 4.2 Queues - Events    |   |

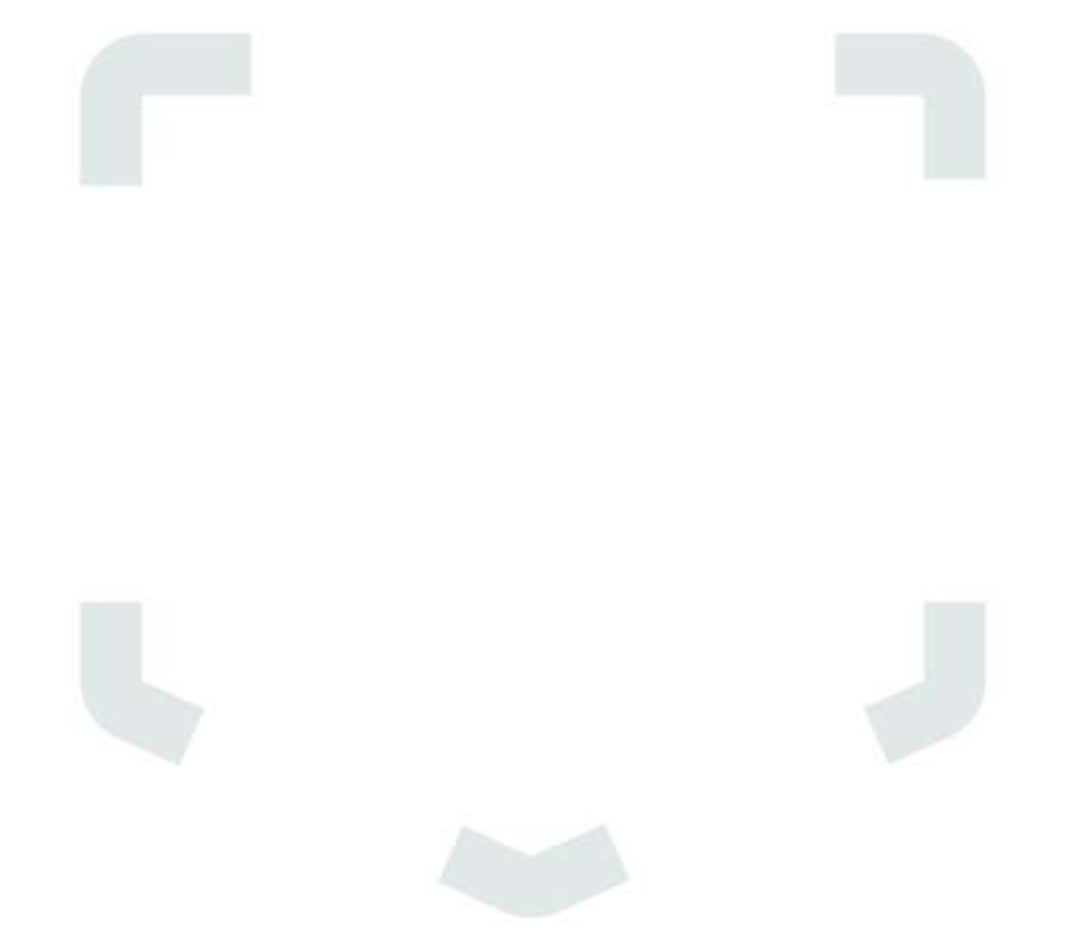

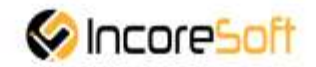

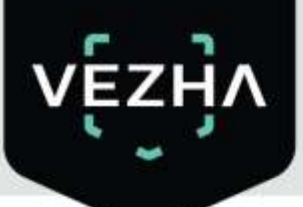

#### **Description of Queue Detection:**

- Control of queue in shopping centers, educational institutions, supermarkets, airport halls and train stations.
- Automatic detection of queues in stores, restaurants, banks, and public institutions.
- Informing of the security services or administration department employees about queues formation at a certain location.

#### 1.Installation

1) Launch the installer by double-clicking the downloaded file with the left mouse button

#### Vezha\_QueueDetection\_Setup.exe.

2) In the window that opens, select the language that will be used during the installation process. To go further, click **OK**. To abort the installation, click **Cancel**.

| Select | Setup Language | × |
|--------|----------------|---|
|        | installation.  |   |
|        | English        | ~ |

3) In a new window, read the installation recommendations and click **Next** to continue the installation, or the **Cancel** button to abort the installation.

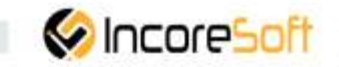

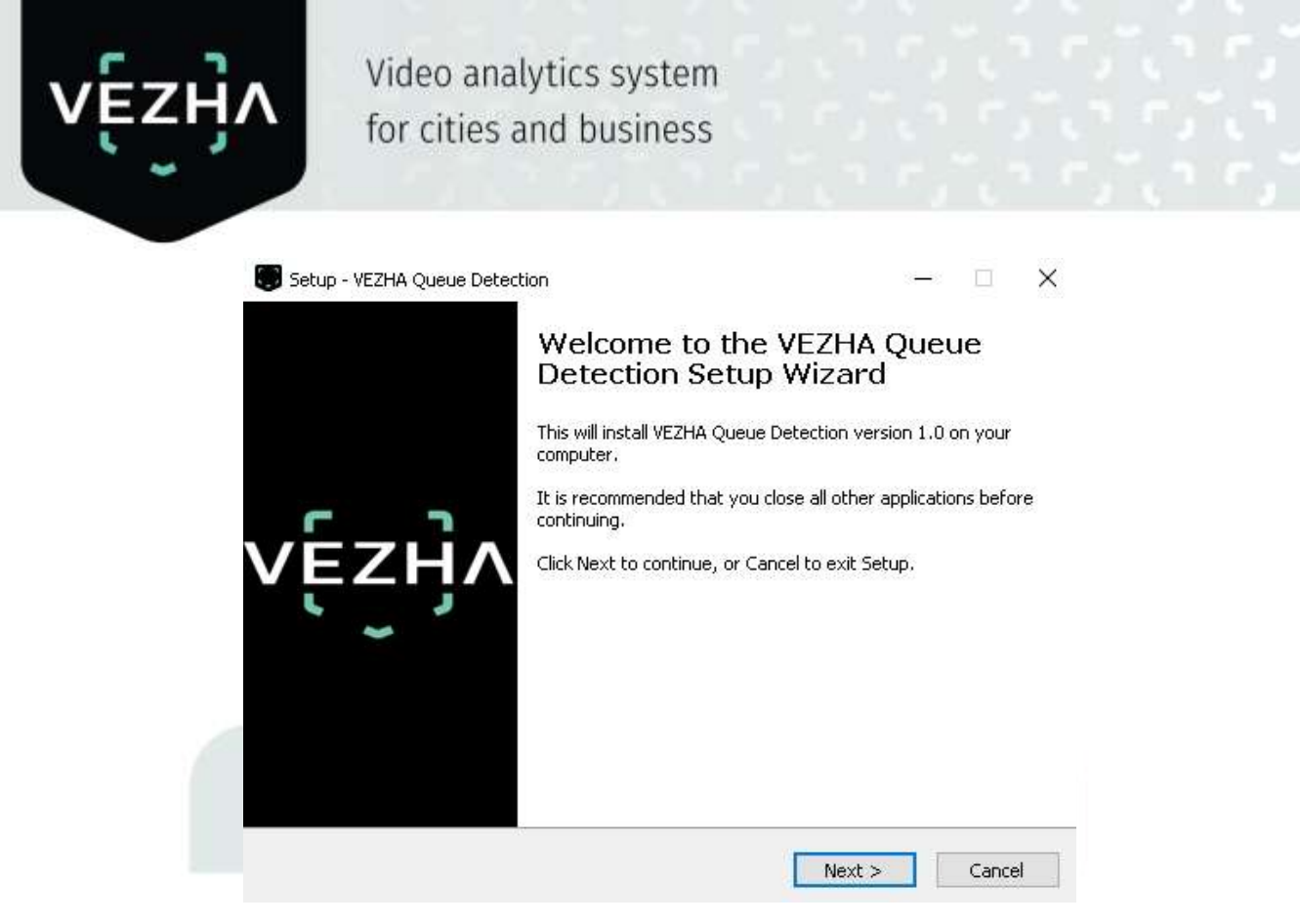

4) In the **Select Destination Location** window using the **Browse** button, specify the place where you want to install the plugin. The plugin must be installed in the **Milestone** folder with other plugins. After selecting the desired folder, click **Next** to continue the installation or **Cancel** to abort the installation.

| Where should VEZ   | HA Queue Detection t    | be installed?          |                 | V       |
|--------------------|-------------------------|------------------------|-----------------|---------|
| Setup wi           | II install VEZHA Queue  | Detection into the f   | ollowing folde  | er.     |
| To continue, click | Next. If you would like | e to select a differer | t folder, click | Browse. |
| C:\Program Files\  | Milestone\MIPPlugins\   | VEZHA Queue Deter      | tion            | Browse  |
| 2                  |                         |                        |                 | Č.      |
|                    |                         |                        |                 |         |
|                    |                         |                        |                 |         |
|                    |                         |                        |                 |         |
|                    |                         |                        |                 |         |
|                    |                         |                        |                 |         |

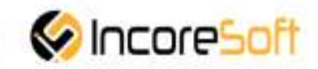

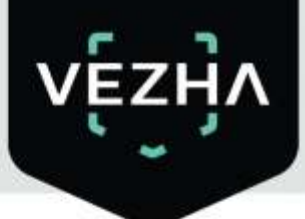

6)

Video analytics system for cities and business

5) In this window, for correctly program work, you must correctly fill the fields and click **Next** to continue the installation or **Cancel** to abort the installation.

| 911 - 512                                                                                                    |                                                                      |                                              |         | 30         |
|----------------------------------------------------------------------------------------------------|----------------------------------------------------------------------|----------------------------------------------|---------|------------|
|                                                                                                    |                                                                      |                                              |         | νį         |
|                                                                                                    |                                                                      |                                              |         | 1          |
| Host:                                                                                                    |                                                                      |                                              |         |            |
| 1                                                                                                    |                                                                      |                                              |         |            |
| Milestone server address:                                                                                                    |                                                                      |                                              |         |            |
|                                                                                                    |                                                                      |                                              |         | -          |
|                                                                                                    |                                                                      |                                              |         |            |
|                                                                                                    |                                                                      |                                              |         |            |
|                                                                                                    |                                                                      |                                              |         |            |
|                                                                                                    |                                                                      |                                              |         |            |
|                                                                                                    | < Back                                                               | Next >                                       |         | Cano       |
|                                                                                                    |                                                                      |                                              |         |            |
| k Install to start installation                                                                                                    |                                                                      |                                              |         |            |
| ek Install to start installation.                                                                                                    |                                                                      |                                              |         |            |
| ek <b>Install</b> to start installation.                                                                                                    |                                                                      |                                              | _       |            |
| ek <b>Install</b> to start installation.<br>etup - VEZHA Queue Detection<br><b>eady to Install</b>                                                                                                    | 77HA Queue Detecti                                                   | יים מי אמווג נמ                              |         |            |
| ck <b>Install</b> to start installation.<br>etup - VEZHA Queue Detection<br><b>eady to Install</b><br>Setup is now ready to begin installing VI                                                                                                    | EZHA Queue Detecti                                                   | on on your co                                |         | □<br>Vį    |
| k <b>Install</b> to start installation.<br>etup - VEZHA Queue Detection<br><b>ady to Install</b><br>Setup is now ready to begin installing VI<br>Click Install to continue with the installa<br>change any settings.                                                                              | EZHA Queue Detecti<br>tion, or click Back if y                       | on on your co<br>You want to re              | mputer. | ₽          |
| Ek Install to start installation.<br>etup - VEZHA Queue Detection<br>eady to Install<br>Setup is now ready to begin installing VI<br>Click Install to continue with the installa<br>change any settings.<br>Destination location:<br>CVProgram Eiec/Milectone/MIRPLy                              | EZHA Queue Detecti<br>tion, or click Back if y                       | on on your co<br>ou want to re               | mputer. | <b>∼</b> € |
| Ek Install to start installation.<br>etup - VEZHA Queue Detection<br>eady to Install<br>Setup is now ready to begin installing VI<br>Click Install to continue with the installa<br>change any settings.<br>Destination location:<br>C:\Program Files\Milestone\MIPPlu                            | EZHA Queue Detecti<br>tion, or click Back if y<br>gins\VEZHA Queue D | on on your co<br>ou want to re<br>retection  | mputer. | <br>€      |
| ck Install to start installation.<br>ietup - VEZHA Queue Detection<br>eady to Install<br>Setup is now ready to begin installing VI<br>Click Install to continue with the installa<br>change any settings.<br>Destination location:<br>C:\Program Files\Milestone\MIPPlu                           | EZHA Queue Detecti<br>tion, or click Back if y<br>gins\VEZHA Queue D | on on your co<br>ou want to re<br>retection  | mputer. |            |
| ck Install to start installation.<br>ietup - VEZHA Queue Detection<br>eady to Install<br>Setup is now ready to begin installing VI<br>Click Install to continue with the installa<br>change any settings.<br>Destination location:<br>C:\Program Files\Milestone\MIPPlu                           | EZHA Queue Detecti<br>tion, or click Back if y<br>gins\VEZHA Queue D | on on your co<br>ou want to re<br>retection  | mputer. |            |
| ck Install to start installation.<br>ietup - VEZHA Queue Detection<br>eady to Install<br>Setup is now ready to begin installing VI<br>Click Install to continue with the installa<br>change any settings.<br>Destination location:<br>C:\Program Files\Milestone\MIPPlu                           | EZHA Queue Detecti<br>tion, or click Back if y<br>gins\VEZHA Queue D | on on your co<br>ou want to re<br>retection  | mputer. |            |
| Ek Install to start installation.<br>etup - VEZHA Queue Detection<br>eady to Install<br>Setup is now ready to begin installing VI<br>Click Install to continue with the installa<br>change any settings.<br>Destination location:<br>C:\Program Files\Milestone\MIPPlu                            | EZHA Queue Detecti<br>tion, or click Back if y<br>gins\VEZHA Queue D | on on your co<br>ou want to re<br>retection  | mputer. |            |
| ck Install to start installation.         etup - VEZHA Queue Detection         eady to Install         Setup is now ready to begin installing VI         Click Install to continue with the installa change any settings.         Destination location:         C:\Program Files\Milestone\MIPPlu | EZHA Queue Detecti<br>tion, or click Back if y<br>gins\VEZHA Queue D | on on your co<br>ou want to re<br>retection  | mputer. |            |
| k Install to start installation.<br>etup - VEZHA Queue Detection<br>ady to Install<br>Setup is now ready to begin installing VI<br>Click Install to continue with the installa<br>change any settings.<br>Destination location:<br>C:\Program Files\Milestone\MIPPlu                              | EZHA Queue Detecti<br>tion, or click Back if y<br>gins\VEZHA Queue D | on on your co<br>ou want to re<br>retection  | mputer. |            |
| Ek Install to start installation.         etup - VEZHA Queue Detection         eady to Install         Setup is now ready to begin installing VI         Click Install to continue with the installa change any settings.         Destination location:         C:\Program Files\Milestone\MIPPlu | EZHA Queue Detecti<br>tion, or click Back if y<br>gins\VEZHA Queue D | on on your co<br>You want to re<br>retection | mputer. | Canc       |

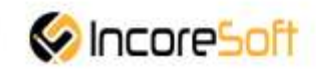

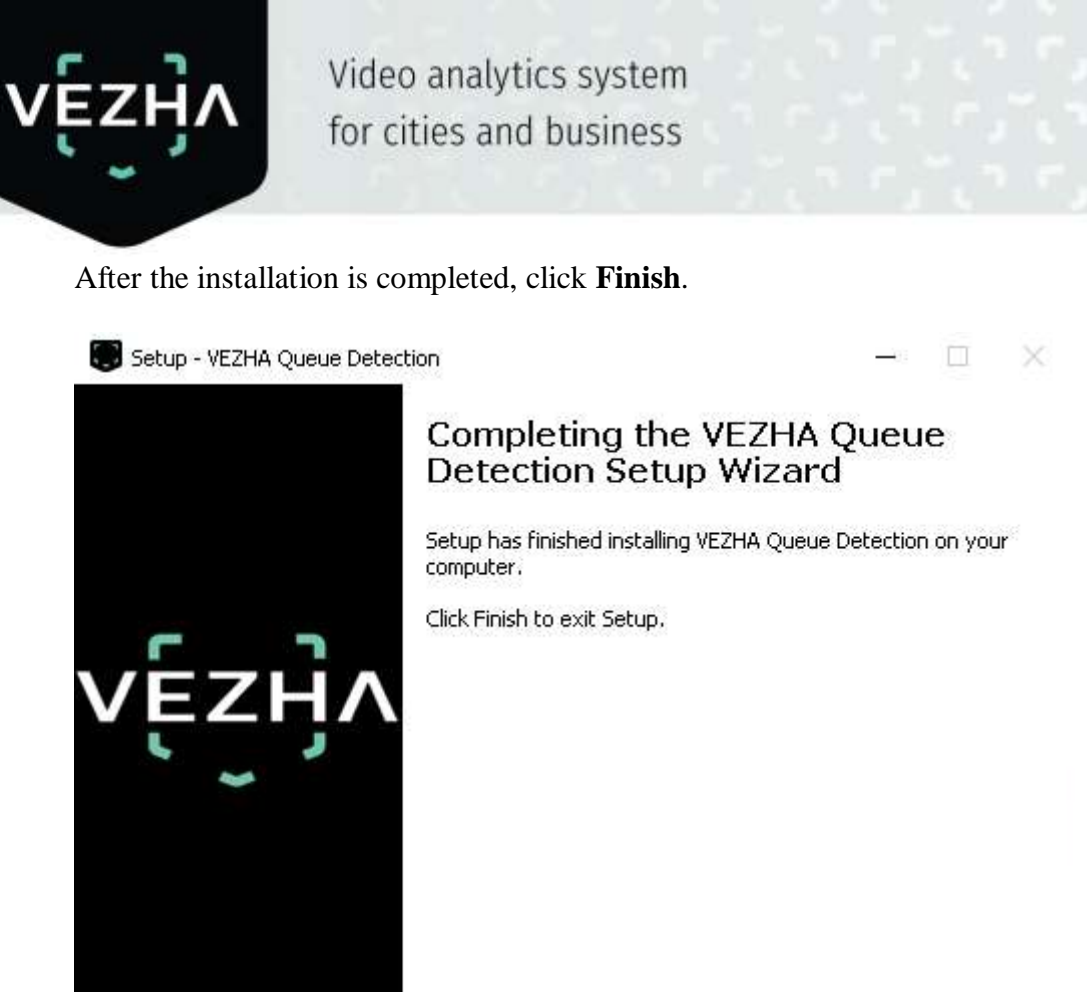

#### 2. Log In

To enter the system you need to go through authorization. To do this, enter the **Username** and **Password** in the appropriate fields of the modal window and click **Login**.

Finish

| Authorization |        |
|---------------|--------|
| Login         | -      |
| Password      | י<br>ו |
|               | J      |
| Sign in       |        |

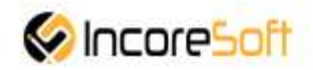

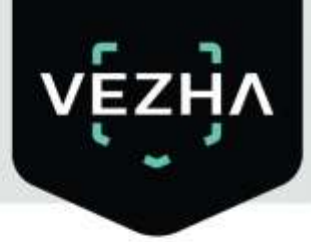

#### 3. Settings

In order to open Queue Detection settings, click the icon in the upper right corner of the screen. Select and click **Settings**. In the window that opens, select the **QueueDetectionPlugin** tab.

| 💠 Settings           |                                |               |         |          | — |      | ×   |
|----------------------|--------------------------------|---------------|---------|----------|---|------|-----|
| Application          | Host                           | 192.168.0.53  |         |          |   |      |     |
| Dance                | Port                           | 2001          |         |          |   |      |     |
| Panes                | Portal                         | 2001          |         |          |   |      |     |
| Functions            | Websocket port                 | 2081          |         |          |   |      |     |
| Timeline             | Milestone video server address | 192.168.0.248 |         |          |   |      |     |
| Export               | Language                       | English       |         |          |   |      | •   |
| Search               |                                |               |         |          |   | Арр  | ly  |
| Joystick             | Authorization                  |               |         |          |   |      |     |
| Keyboard             | Login                          |               |         |          |   |      |     |
| Access Control       |                                |               |         |          |   |      |     |
| QueueDetectionPlugin | Password                       |               | Sign in | Sign out |   |      |     |
| Advanced             |                                |               |         |          |   |      |     |
| Language             |                                |               |         |          |   |      |     |
|                      |                                |               |         |          |   |      |     |
|                      |                                |               |         |          |   |      |     |
|                      |                                |               |         |          |   |      |     |
|                      |                                |               |         |          |   |      |     |
| Help                 |                                |               |         |          |   | Clos | e . |

To change the server settings in the **VEZHA QUEUE DETECTION** tab, you can edit the following fields: **Host, Port, Portal, Websocket port, Milestone video server address**.

To change the language, use the Language field and select from the list the most convenient for you.

To make changes, click **Apply** and reload the plugin.

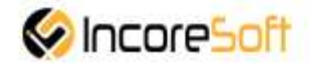

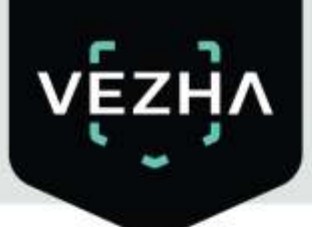

- 4.1 Queues Analytics
- <u>Adding of New Queue Analytics</u>
- Editing of New Queue Analytics

In order to view queue detection analytic select **Queue** in the left menu and pass into section **Analytics**.

| Pièrebas Si'voisct Sauet Clivet | and the second second second second second second second second second second second second second second second |            |                                                                                                    | tayayasaa waxaa ahaa 🖉 👘 🕷 |
|---------------------------------|----------------------------------------------------------------------------------------------------|------------|----------------------------------------------------------------------------------------------------|----------------------------|
| Live Phytack Search             | with party because                                                                                               |            |                                                                                                    | + • • •                    |
|                                 |                                                                                                    |            |                                                                                                    | hite Gooddatarber 🤤 😨      |
| VEZHA                           |                                                                                                    |            |                                                                                                    | (1178 ))))                 |
| Events                          |                                                                                                    |            |                                                                                                    |                            |
| Carriera                        | Period                                                                                                    |            |                                                                                                    |                            |
|                                 |                                                                                                    | num Rister |                                                                                                    |                            |
| <<< 14496 >>>                   | 1 Тораре                                                                                                    |            |                                                                                                    |                            |
| Camera                          | Date                                                                                                    | Miko       | Accepted by                                                                                                    |                            |
| Sa Queur test                   | 08-12-2006 11:30:24                                                                                              |            | (1886)                                                                                                    |                            |
| Si Quan test                    | 08-12 2020 11:30:18                                                                                              | E          | admin                                                                                                    |                            |
| Queue tent                      | 06-12-2020 11:30:07                                                                                              |            | Accept.                                                                                                    |                            |
| ging Quese test                 | 08 12-2020 11:30:02                                                                                              |            | Abright                                                                                                    | NUMPERATURES.              |
|                                 |                                                                                                    |            | the second second second second second second second second second second second second second second second se |                            |

#### 4.1.1 Adding of New Queue Analytics

In order to add a new queue detection analytics, press Add Analytics in the upper-right corner of the screen.

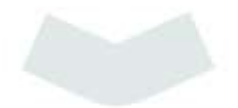

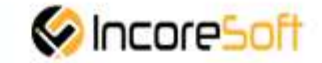

| <ul> <li>Monitoria</li> </ul>                | Wreiest Seart Client  |                | 12/8 | 2008 4 28 22 111 5 |         |
|----------------------------------------------|-----------------------|----------------|------|--------------------|---------|
| No.                                          | Report South Matter   | Seed Million - |      |                    |         |
|                                              |                       |                | 340  | a desetetette      | affecti |
| Name of Concession, Name of Street, or other | Depet 1               |                |      |                    |         |
| VEZ                                          | нл                    |                |      | 11796              |         |
| Queu                                         | e detection analytics |                |      |                    |         |
| Camera                                       | Stout<br>M            | Sueth Rost     |      | Auto analyti       | tie -   |
| ID .                                         | Status                | Camera.        |      |                    |         |
| 126                                          | Repet                 | Quese test     |      | 201                |         |
| 1427                                         | C Basel               | Quere, Copins  |      | 2001               |         |
| 1.17                                         | Contract of Contract  | 105            | 2    | Safe /             | 17      |
| <b>9</b> 1                                   | Basel                 | Hereagoe       | . 2  | mat .              | 0       |
| 422                                          | Ravel                 | Kowepo 2 AKG 2 |      | 2001               |         |
| 283                                          | tap+(                 | Hengos         |      | 2011               | Π.      |

When press **Add Analytics** the form of analytic adding is opened.

| Adding analytics             |               |            |                     |  |
|------------------------------|---------------|------------|---------------------|--|
|                              |               |            | The spoken system " |  |
| Stream                       | 1             | Add stream | Recognition options |  |
| Send notifications if object | t is detected |            |                     |  |
|                              |               |            |                     |  |
|                              |               |            |                     |  |
|                              |               |            |                     |  |
|                              |               |            |                     |  |
|                              |               |            |                     |  |
|                              |               |            |                     |  |
|                              |               |            |                     |  |
|                              |               |            |                     |  |
|                              |               |            |                     |  |
|                              |               |            |                     |  |
|                              |               |            |                     |  |
|                              |               |            |                     |  |
| Update video stream          |               | Save       |                     |  |

By pressing **Update Video Frame** button you can see a frame in real time in the field of frame addition. It is possible if video stream was selected.

For adding of queue analytics it is necessary to fill the following fields:

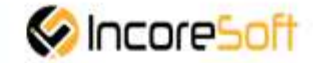

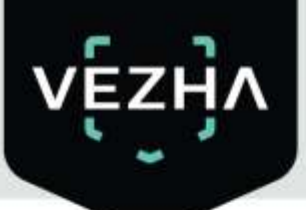

| Field Name                             | Values for Input                                                                                                    |
|----------------------------------------|----------------------------------------------------------------------------------------------------|
| Videostream                            | Press in the field and select the videostream from a drop-down list. In the selected video stream the area where the queue of people detection will be displayed.                                   |
| Delay between<br>notifications         | In the field, enter the frequency with which the system will send<br>notifications about exceeding the allowed number of people in the queue,<br>in seconds.                                        |
| Send notification if queue is detected | To send notifications about detected crowds to external resources (Telegram, Email, etc.), check the box.                                                                                           |
| Events                                 | Select the event for which notifications will be sent from the drop-down list.                                                                                                    |
| Additional<br>Parameters               | If necessary, it is possible to add additional parameters for further use when event creating. Fill in the parameter fields. To add parameters, press "+" button. To remove parameters, press " -". |

#### **Adding of Object Detection Area**

- Add camera to Video Stream field
- Frame from the added camera will appear below Videostream field.
- Add an area for objects detecting in the frame.

a) When press the frame, a dot appears. When move the mouse cursor, a line appears. When press on the frame again, a second point appears that is connected by a line to the first point. To create an area, it is necessary to connect three or more points. To close the region, it is necessary to press twice with the mouse in the same place.

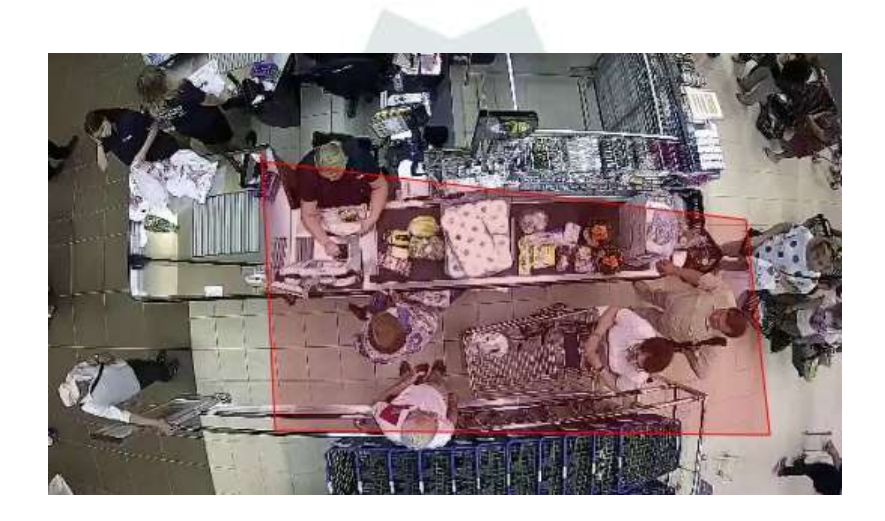

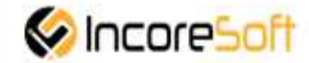

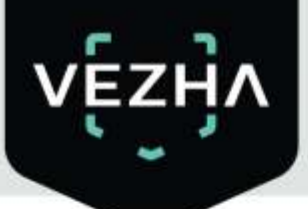

The created area displays starting points that are shaped like white squares and points in the middle of lines that are shaped like red circles. If hold down the left mouse button on the white dot, it is possible to change the zone shape by moving the mouse cursor. When hold the red dot, it is possible to stretch or compress the area strictly along the line where the point is located. If press on the red dot twice with the left mouse button, the red dot will turn white.

b) Form will appear on the right side of the screen. Fill in the form fields:

| Recognition options | Events    |   |   |
|---------------------|-----------|---|---|
| Recognitio          | n options |   |   |
|                     |           |   | Ð |
| 00:00:00 - 23       | 3:59:59   | 3 |   |

| Time Period | Press on the field and set the time period during which the queues recognition will be performed. |
|-------------|---------------------------------------------------------------------------------------------------|
| Minimum of  | Enter the minimum number of persons in the area of interest. If a large number                    |
| people      | of people is detected in the displayed area, the system will send a notification.                 |

To create the analytics, press Save.

#### 4.1.2 Editing of New Queues Analytics

To open queues detection analysis editing window, press **Editor** button on the right side of queue detection analytic record.

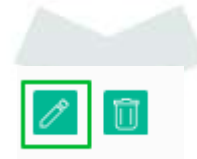

By clicking Editor button the form of queues detection analytic editing is opened.

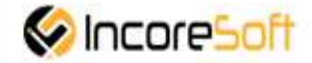

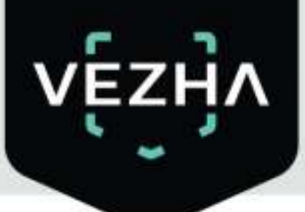

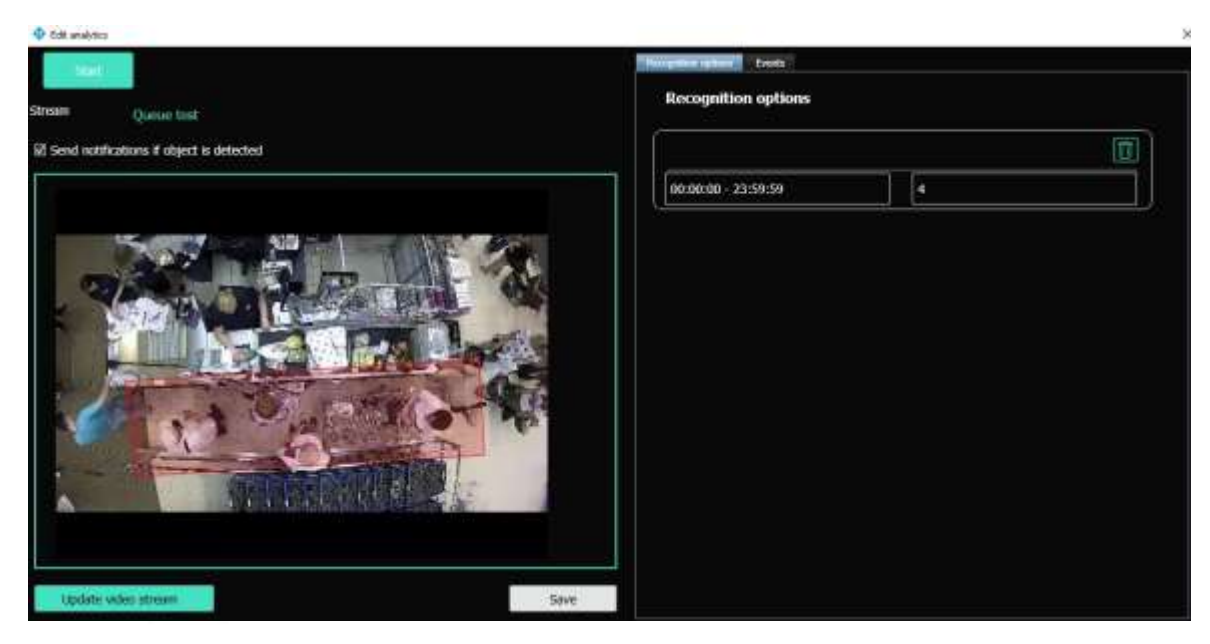

It is possible to change the analytic if the analytic is not started.

By pressing **Update Video Frame** button you can see a frame in real time in the field of frame addition. It is possible if video stream was selected.

In order to run analytics, press Start. To stop analytics, press Stop.

System user can change the following fields:

| Field Name                             | Values for Input                                                                                                    |
|----------------------------------------|----------------------------------------------------------------------------------------------------|
| Delay between<br>notifications         | In the field, enter the frequency with which the system will send<br>notifications about exceeding the allowed number of people in the queue,<br>in seconds.                                        |
| Send notification if queue is detected | To send notifications about detected crowds to external resources (Telegram, Email, etc.), check the box.                                                                                           |
| Events                                 | Select the event for which notifications will be sent from the drop-down list.                                                                                                    |
| Additional<br>Parameters               | If necessary, it is possible to add additional parameters for further use when event creating. Fill in the parameter fields. To add parameters, press "+" button. To remove parameters, press " -". |

#### Adding (Changing) of Object Detection Area

• Add or change the object detection area.

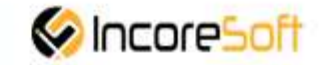

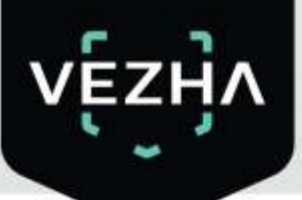

a) When press the frame, a dot appears. When move the mouse cursor, a line appears. When press on the frame again, a second point appears that is connected by a line to the first point. To create

an area, it is necessary to connect three or more points. To close the region, it is necessary to press twice with the mouse in the same place.

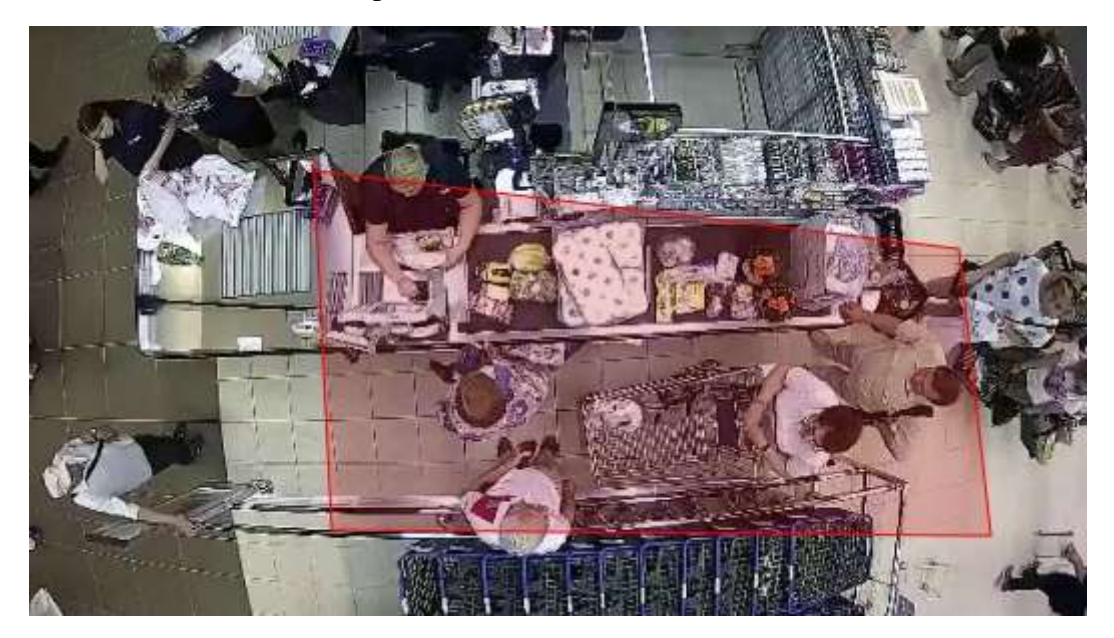

The created area displays starting points that are shaped like white squares and points in the middle of lines that are shaped like red circles. If hold down the left mouse button on the white dot, it is possible to change the zone shape by moving the mouse cursor. When hold the red dot, it is possible to stretch or compress the area strictly along the line where the point is located. If press on the red dot twice with the left mouse button, the red dot will turn white.

b) Form will appear on the right side of the screen. Fill in the form fields:

| Field Name        | Values for Input                                                                                                    |
|-------------------|----------------------------------------------------------------------------------------------------|
| Time Period       | Press on the field and set the time period during which the queues recognition will be performed.                                                                |
| Minimum of people | Enter the minimum number of persons in the area of interest. If a large number of people is detected in the displayed area, the system will send a notification. |

To change the analytics, press Save.

#### 4.1.3 Working with Queue Analytics

Search field is located at the top of the Analytics page

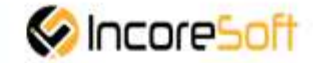

#### **Analytic Search**

| Queue dete | ction analytics |    |        |       |
|------------|-----------------|----|--------|-------|
| Camera     | Status          |    |        |       |
|            | All             | С, | Search | Reset |

To find the necessary analytics, enter camera name or status.

To start the search press Search Button, press Reset to clear the input fields.

| Search Field Parameters |                                                     |  |  |  |  |
|-------------------------|-----------------------------------------------------|--|--|--|--|
| Camera                  | Camera name can be entered in this field            |  |  |  |  |
| Status                  | Select the Analytics status from the drop-down list |  |  |  |  |

#### **Analytics Start and Delete**

To start analytics, press **Start** button on the right side of analytics field.

|                                                                                                    | otoct Securit (Decot                                                          |                                                                                                    | 140 | #/3820 4c3007 PM                                         | - 0    |
|----------------------------------------------------------------------------------------------------|-------------------------------------------------------------------------------|----------------------------------------------------------------------------------------------------|-----|----------------------------------------------------------|--------|
| Ure B                                                                                                    | boteck South Verta On                                                         | Ar Brothin Co.                                                                                                    |     |                                                          |        |
|                                                                                                    |                                                                               |                                                                                                    | 34  | na Quantitato                                            | -      |
| are a lives                                                                                                    |                                                                               |                                                                                                    |     |                                                          |        |
|                                                                                                    | detection analytics                                                           |                                                                                                    |     | 11786                                                    | 0      |
| Contraction of the local division of the local division of the loc | States -                                                                      |                                                                                                    |     |                                                          |        |
| Camera                                                                                                    | Nature                                                                        | Smith Rest                                                                                                    |     | Addaniily                                                | tici:  |
| ID 1                                                                                                    | Status<br>Status                                                              | w Search Reset                                                                                                    |     | Addaniiyi                                                | ix     |
| ID 1                                                                                                    | Status<br>Int<br>Status                                                       | v Starth Rest<br>Camera<br>Quara that                                                                                                    |     | ARE HERE                                                 | w<br>E |
| ID :                                                                                                    | Status                                                                        | Camera     Quase test     Quase (cypes)                                                                                                   |     | ASC WHY                                                  |        |
| ID :<br>SR                                                                                                    | Abbs<br>Address<br>Status<br>Totant<br>Totant                                 | Comera     Comera     Quase test     Quase test     Quase test     Quase test     Quase test     Quase test     Quase test     Quase test |     | AST STATE                                                |        |
| 10 :<br>5%<br>5%<br>5%                                                                                                    | Horizonia<br>Status<br>Status<br>Transmit<br>Transmit<br>Transmit<br>Transmit | Comera     Comera     Quase test     Quase test     Quase test     Quase test     Quase test     Pos     Pos     Pos     Pos              |     | Add an Wyk                                               |        |
| Camelo<br>10 :<br>59<br>59<br>69<br>69                                                                                                    | Status                                                                        | Comera     Comera     Queue tost     Queue tost     Queue tost     Queue tost     Queue tost     POS     POS     Rowepe 2 AMS 2           |     | Add an wine<br>liket<br>Start<br>Start<br>Start<br>Start |        |

To stop analytics, press Stop button.

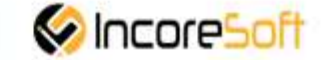

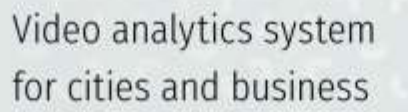

|                                                                                                | ext Securi Clicut                                            | 622                                                                                                    | 8/2000 4:38:37 PM | - 0 *                                                 |          |
|------------------------------------------------------------------------------------------------|--------------------------------------------------------------|----------------------------------------------------------------------------------------------------|-------------------|-------------------------------------------------------|----------|
| Dec. Ba                                                                                        | which Scott Warmington                                       | d Meetral IV                                                                                                |                   |                                                       | +        |
|                                                                                                |                                                              |                                                                                                    |                   | nie Geseten                                           | and an I |
| Name Tout                                                                                      | 11                                                           |                                                                                                    |                   |                                                       |          |
|                                                                                                | Intection analytics                                          |                                                                                                    |                   | 113                                                   |          |
| Clamena                                                                                        | Status                                                       |                                                                                                    |                   |                                                       |          |
|                                                                                                |                                                              | Part Rest                                                                                                   |                   | Atten                                                 | Notes .  |
| 10 S                                                                                           | latus                                                        | Carecton Rest.                                                                                              |                   | Atter                                                 | ristes.  |
| 10 SI                                                                                          | latus<br>voine                                               | Carriero<br>Carriero<br>Quest Inst                                                                          | 0                 | Att an                                                |          |
| 10 S                                                                                           | Letus<br>Advan<br>Directed                                   | Carrier     Carrier     Quartes     Quartes     Quartes     Quartes                                         |                   | Att at<br>No.                                         |          |
| 10 S                                                                                           | Leftus<br>Advan<br>Danael<br>Danael                          | Carnere     Queue test     Queue test     Queue test     Queue test     Queue test     Queue (opins     Hos |                   | Atlan<br>He<br>Set                                    |          |
| 10 S                                                                                           | Adam<br>Adam<br>Diseard<br>Diseard<br>Diseard                | Carriera<br>Carriera<br>Quese test<br>Quese, Cignos<br>POS<br>Horagos                                       |                   | Att or<br>He<br>Tert<br>Tert<br>Tert                  |          |
| 10 S<br>64<br>54<br>10<br>10<br>10<br>10<br>10<br>10<br>10<br>10<br>10<br>10<br>10<br>10<br>10 | Adam<br>Adam<br>Diseased<br>Diseased<br>Diseased<br>Diseased | Camera<br>Camera<br>Quouz tot<br>Quouz Copins<br>POS<br>Honapos<br>Kanepo 2 AK5 2                           |                   | Att of<br>Her<br>Test<br>Test<br>Test<br>Test<br>Test |          |

To delete the queue control analytics, press the delete icon on the right side of the record.

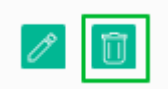

×

In opened window press Yes to confirm the deletion or No to cancel the deletion.

| Deleting analytics |  |
|--------------------|--|
| Да Нет             |  |
|                    |  |
|                    |  |

#### 4.2 Queues - Events

In order to view queue notifications history, select **Queue** in the left menu and pass into section **Events**.

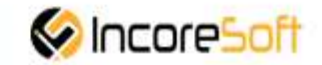

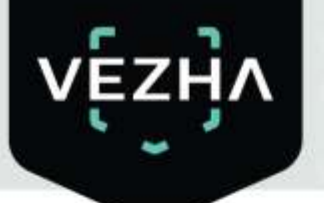

| vezia         |                      |         |            |             | 11007                  |  |
|---------------|----------------------|---------|------------|-------------|------------------------|--|
| Events        | 2016                 | 100.000 |            |             |                        |  |
| Ali -         | Period               | All     | <br>Semil) | Rest        |                        |  |
| << < 140m >>> | 1 To pege            |         |            |             |                        |  |
| Cornesa       | Date                 |         | Video      | Accepted by |                        |  |
| So Queue test | 08-13-2020 11:06:24  |         |            | Auspt       |                        |  |
| S) POS        | 00-12-2020 11:06:32  |         |            | Azcept      |                        |  |
| Sty POK       | 08-12-2020 11:06:28  |         |            | Accept      | C Same                 |  |
| Sy Quese test | 08-12-2020 11:00:10  |         |            | Accept      |                        |  |
|               | 08-12-2020 11:06:15  |         |            | Accest      | Caneca name Quese test |  |
|               | di9-12-2020 11:06:14 |         |            | Arrest      |                        |  |
|               | 68-12-2020 11:06:14  |         |            | - Advine    |                        |  |
| Sector data   |                      |         |            | Accept      |                        |  |
| Sp P05        | 01-15-3020 11:06:30  |         |            | Accept      |                        |  |

To change the view of queue list, press the change list view button in the upper-right corner of the screen.

|                                                                                                    |                     |                |       |             | Naripitai (passitisitudiga) |
|----------------------------------------------------------------------------------------------------|---------------------|----------------|-------|-------------|-----------------------------|
| Events                                                                                                    |                     |                |       |             | LENOT                       |
| Camera                                                                                                    | Penod               | Type of object | -     |             |                             |
| *<br>                                                                                                    | - 1 Topage          |                | Jeech | Reset       |                             |
| Camera                                                                                                    | 04-13-2020 11:06:24 |                | Video | Accepted by | D ST A SHE NAME             |
| Concentration of the second second se |                     |                |       | Accept      | A REAL PROPERTY OF          |
| sy ros                                                                                                    | 08-13-2020 11:08:22 |                | 茵     | Arzept      |                             |
| sy PCS                                                                                                    | 08-12-2020 11:06:20 |                |       | Accept      |                             |
| So Quese lind                                                                                                    | 09-13-2020 12:00:19 |                |       | Accept      |                             |
| Se 105                                                                                                    | 08-12 2020 11-06-15 |                |       | Accept      | Quese test                  |
| Se POS                                                                                                    | 69-12-2020 11:06:14 |                |       | Accept      |                             |
| So Queue test                                                                                                    | 08-13-2020 11:06:14 |                |       | Accept      |                             |
| 3) POS                                                                                                    | 08-12 2020 11:0K:10 |                |       | Acted       |                             |

To accept a notification about a new crowd, press **Accept** next to the notification entry. Click **Yes** to confirm.

The user name appears in the corresponding column or under the frame when using the grid view.

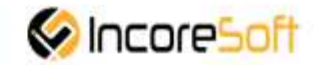

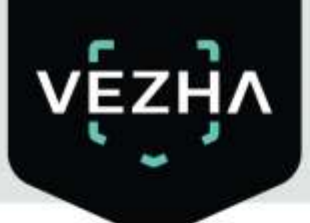

To enlarge the image of the desired frame, left-click on it or press on the icon when using the list view.

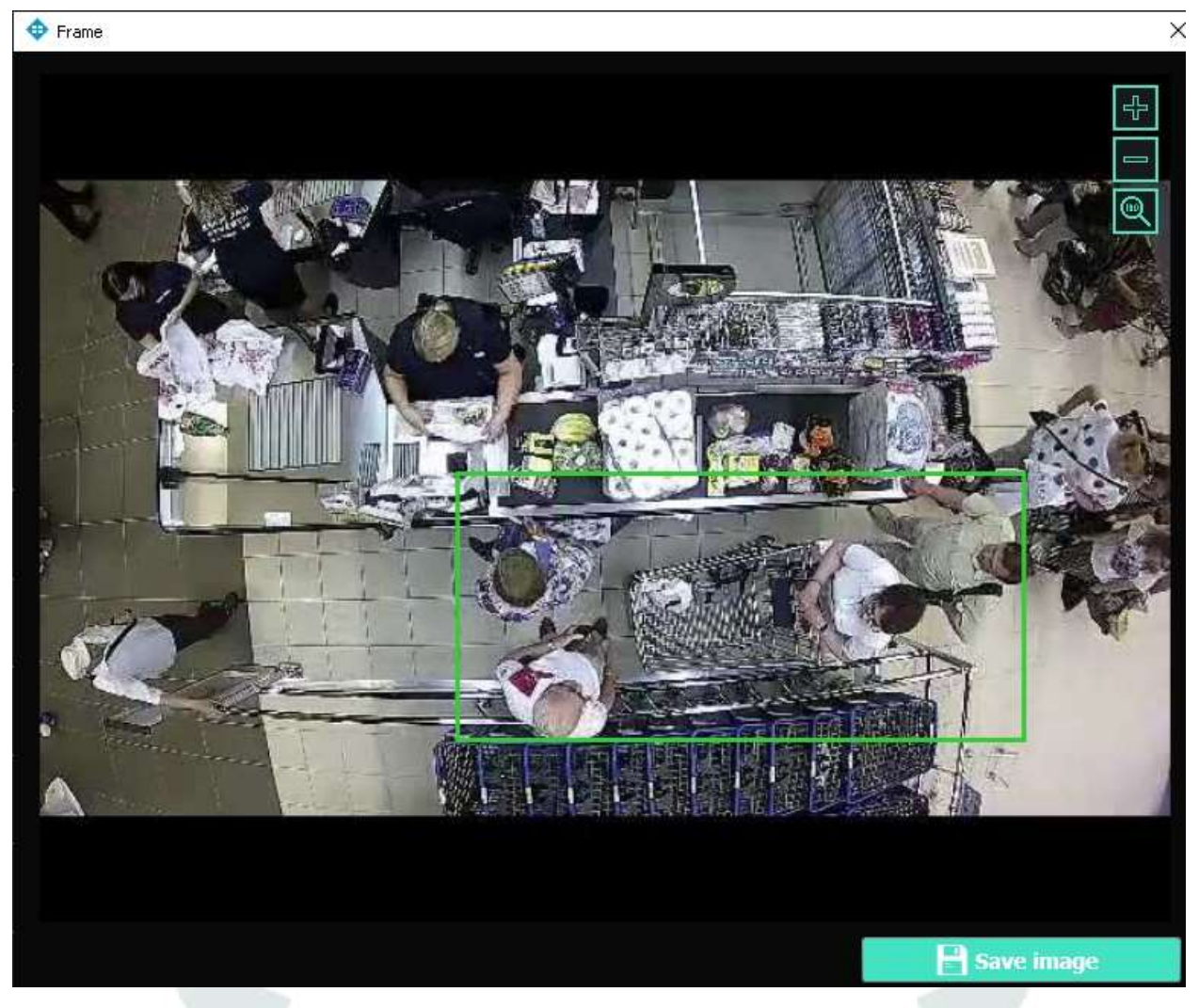

To zoom in or out of the image, use the navigation buttons in the upper-right corner of the photo.

To save the image, click on the corresponding button in the lower-right corner of the image.

🚽 Save image

To determine the camera location where the image was taken, press the interactive icon under the desired frame.

Data on the right of the icon is shows the date and time of the image taken.

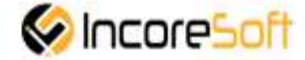

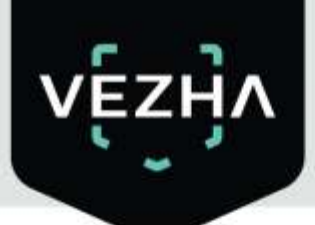

#### 4.2.1 Search of Crowds History

There is a search field at the top of the screen

| Events |            |        |       |         |         |           |              |               |             |         |              |
|--------|------------|--------|-------|---------|---------|-----------|--------------|---------------|-------------|---------|--------------|
| Camera |            |        | Perio | d       |         |           | Type of obje | ect           |             |         |              |
| All    |            | ÷      | 1     |         |         |           | Ali          | ÷             | Se          | arch    | Reset        |
| << <   | 1 df 42665 | > >>   | 1     | То рад  | e       |           |              |               |             |         |              |
| Title  |            |        |       |         |         | Recon     | nmendati     | ons           |             |         |              |
| Period | Click of   | on the | field | and sel | ect the | e desired | time perio   | od.           |             |         |              |
| Camera | Click of   | on the | field | and sel | ect ca  | mera. Th  | is field all | lows to filte | er all reco | ords by | y a specific |
|        | camera     | a.     |       |         |         |           |              |               |             |         |              |

Press Search to display the search results. press Reset to clear the input fields.

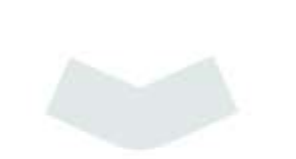

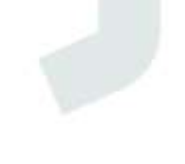

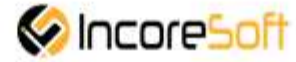

#### About VEZHA:

Our mission is to create a safe environment for residents of cities of all sizes and to help Ukrainian businesses optimize their security and safety management processes.

For more information visit: https://vezha.io/

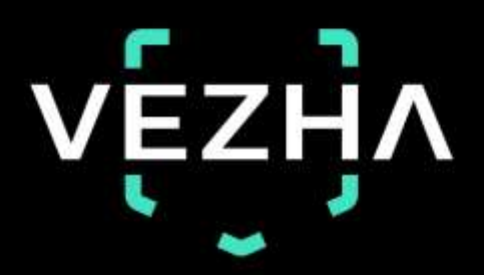

Ukraine, Vinnitsa vezha@incoresoft.com +38 (044) 599-30-03 Monday - Friday: 9 AM - 7PM

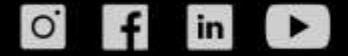